RAEFAR II – Centralized Procedures Guide Application for National Code & Notification of changes for medicines authorized by centralized procedure.

Version 1.0.0

## **Spanish Agency of Medicines and Health Products**

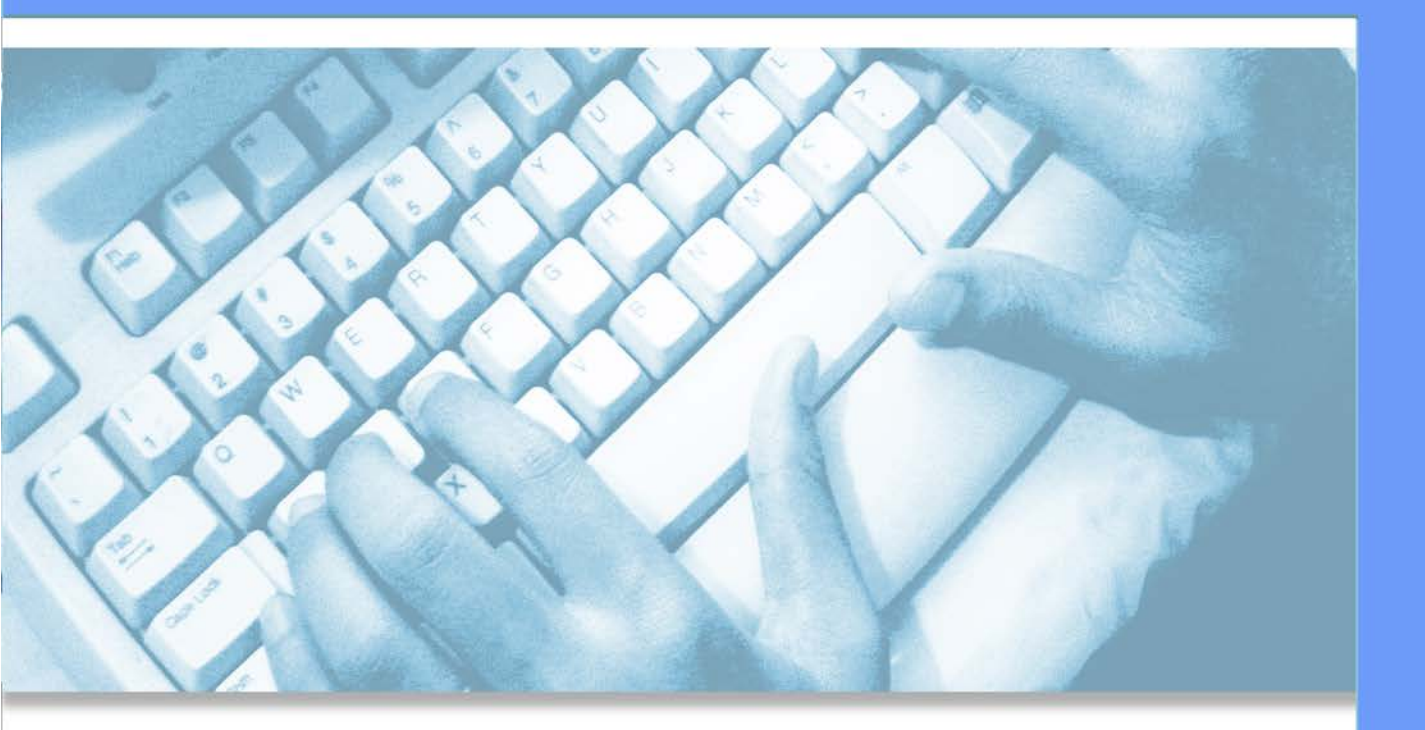

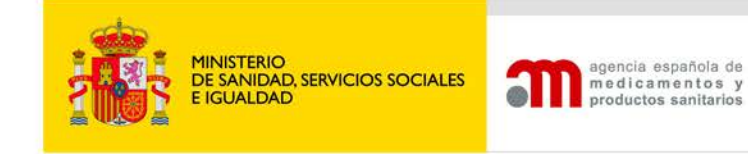

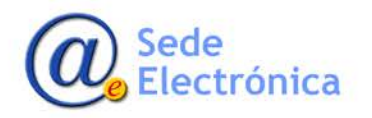

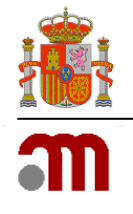

## **INDEX**

| 1. | INT  | RODUCTION                                                                                  | 1 |
|----|------|--------------------------------------------------------------------------------------------|---|
| 2. | GET  | ITING ACCESS                                                                               | 1 |
|    | 2.1. | Access portal                                                                              | 2 |
| 3. | INI  | TIATE APPLICATION FOR CENTRALIZED MEDICINES                                                | 2 |
|    | 3.1. | Communication of centralized medicines                                                     | 2 |
|    |      | MODULES                                                                                    | 5 |
|    |      | SUBMITING THE APPLICATION FORM                                                             | 9 |
| 4. | MC   | DIFICATION OF CENTRALIZED MEDICINES.                                                       | 9 |
|    | 4.1. | New Application (Nueva Solicitud)                                                          | 9 |
|    | 4.2. | Query of my applications/additional information (Consulta mis solicitudes/Inf. Adicional)1 | 5 |
| 5. | SUE  | BMIT OF ADDITIONAL INFORMATION (ENVIOS DE INFORMACION ADICIONAL)                           | 7 |
|    | 5.1. | Applicationed Additional Information1                                                      | 7 |
|    | 5.2. | Not applicationed – Additional Information Submit1                                         | 8 |
| 6. | OTI  | HER FUNCTIONALITIES                                                                        | Э |
|    | 6.1. | Attached Files (Ficheros Adjuntos)1                                                        | 9 |
|    | 6.2. | Actions (Acciones)1                                                                        | 9 |

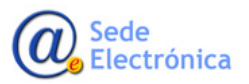

MINISTERIO DE SANIDAD, SERVICIOS SOCIALES E IGUALDAD

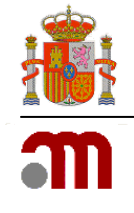

## 1. INTRODUCTION

The Spanish Agency of Medicines and Health Products (AEMPS), has adopted an initiative so that, once the Committee on Medicines of Use Human (CHMP), of the European Agency of Medicines (EMA), has given Positive Opinion for a medication authorized for centralized procedure, the lab owner of the authorization of marketing (TAC), may voluntarily present telematics "Application National Code and Packaging Material for marketing in Spain" through the application of registration of medicinal products for human use (RAEFAR II).

You can also report the changes which had taken place on the state of medicine centralized after the positive opinion from the CHMP of the EMA.

## 2. GETTING ACCESS

The application requires that all users who will access, must be registered as a user authorized for a company in our database. If you don't currently have credentials for access, you have to application for them at AEMPS USER MANAGEMENT application <u>https://sinaem.agemed.es/registroaemps/Pages/acceso.aspx</u>, or take contact with application admin user assigned for your laboratory.

|                                                                                                    | Administración de usuarios AEMPS                                                                                                    | agencia española de<br>une di cam en te s y<br>productos senitarios |
|----------------------------------------------------------------------------------------------------|----------------------------------------------------------------------------------------------------|---------------------------------------------------------------------|
| Acceso                                                                                                    | · Access al portal de usuarios ·                                                                                                    |                                                                     |
|                                                                                                    | Contraseña Costa de Usuarios                                                                                                    | der                                                                 |
| <ul> <li>Acceda para modific</li> <li>Los usuarios con pe</li> <li>Si desea registrar ur</li> <li>Si desea solicitar aco</li> </ul> | ar sus datos de registro.<br>fil de administrador podrán realizar el alta, baja y modificación de usuarios para la<br>na nueva empresa/laboratorio pulse aquí.<br>eso como administrador de una empresa/laboratorio pulse aquí. | is diferentes aplicaciones.                                         |
|                                                                                                    | Para cualquier duda o sugerencia, por favor contacte con:<br>soporte_aplicaciones@aemps.es ó edossier@aemps.es                                                                                                    |                                                                     |
|                                                                                                    | 🔁<br>Manual de Usuario                                                                                                    |                                                                     |
|                                                                                                    | © Agencia Española de Medicamentos y Productos Sanitarios<br>C/ Campezo, 1 - Edificio 8 - 28022 Madrid                                                                                                    |                                                                     |

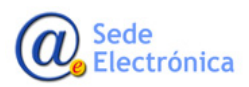

Medicamentos y Productos Sanitarios, AEMPS

Agencia Española de

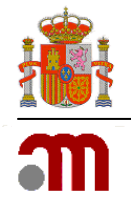

#### 2.1. Access portal

For getting access to the application use the following link: <u>https://sinaem.agemed.es/RAEFAR</u>.

|                    | isla española de<br>Li camentos y<br>Locos santitutos                                                   |
|--------------------|----------------------------------------------------------------------------------------------------|
|                    |                                                                                                    |
| Acceso a RAEFAR II |                                                                                                    |
|                    |                                                                                                    |
|                    | LOGIN                                                                                                   |
|                    | Upuario                                                                                                 |
|                    | Acceder         Gention de usuarios                                                                     |
|                    |                                                                                                    |
|                    |                                                                                                    |
|                    | © Sede de la Agencia Española de Medicamentos y Productos Sanitarios<br>Guía de navegación fávico legal |

In the gateway should indicate their credentials (username and password). Once inside, the user will have access, to manage applications for medicines, laboratories for which you have permissions.

In case of not remembering the password or want to change it, you can reset it from the own welcome screen, by clicking on the button "Users management".

### 3. INITIATE APPLICATION FOR CENTRALIZED MEDICINES

#### **3.1.** Communication of centralized medicines

To apply for a national code to a centralized medicine, you have to send an application form and some documents by RAEFAR, according the Informative Note MUH, 8/2017 (https://www.aemps.gob.es/informa/notasInformativas/industria/2017/NI-MUH\_08-2017-Raefar-II.htm).

For this, you have to click on **"SOLICITUD"** in the top menu, then choose **"Comunicación Med. Centralizados**" and **NUEVA SOLICITUD** in the drop-down menu. In case we want check the status of previously submitted applications or make any additional information (required or not applicationed by the AEMPS, as the case), choose **"Consulta mis solicutudes/Inf adicional"**.

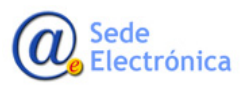

RAEFAR II – Centralized Procedures Guide

Application for National Code & Notification of changes for medicines authorized by centralized procedure.

Spanish Agency of Medicines and Health Products

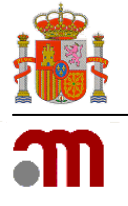

| Sol | licitud Finalizados Fraccionamiento F.T | . / P.R.                               |
|-----|-----------------------------------------|----------------------------------------|
|     | Nueva Autorización                      |                                        |
| ()  | Variaciones (CESP)                      |                                        |
| C   | Suspensión de Medicamentos              | ADAS CON EL REGISTRO DE MEDICAMENTOS.  |
| So  | Anulación de Medicamentos               |                                        |
|     | Renovación Quinquenal (CESP)            |                                        |
|     | Cod. Nacionales en F.T. en MRP y DC     |                                        |
|     | Muestras gratuitas                      |                                        |
|     | Modificación de centralizados           |                                        |
|     | Corrección de errores                   |                                        |
|     | Transferencias                          |                                        |
|     | Notificaciones Articulo 61(3)           |                                        |
|     | Importaciones Paralelas                 |                                        |
|     | Medicamentos Terapia Avanzada           |                                        |
|     | Medicamentos Homeopáticos               |                                        |
|     | Comunicación Med. Centralizados         | Nueva solicitud                        |
|     | Propuesta Denegación Emitidas           | Consulta mis solicitudes/Inf Adicional |
|     | Act. Doc. Fraccionados Centralizados    |                                        |
|     | Not. 61(3) Dispositivos de Seguridad    |                                        |

After you select the type of application, click on "ACCEDER".

| Solicitud Finalizados | Fraccionamiento F.T. / P.R. |
|-----------------------|-----------------------------|
|                       |                             |
|                       | ACION CENTRALIZADOS         |
| Acceso                |                             |
|                       |                             |
|                       | Acceder                     |
|                       |                             |

| ágina principal                                                                          | Solicitudes                                                            | Solicitud                                                    | Novedades                                                               |
|------------------------------------------------------------------------------------------|------------------------------------------------------------------------|--------------------------------------------------------------|-------------------------------------------------------------------------|
| JEVA SOLICITUD                                                                           |                                                                        |                                                              |                                                                         |
| D 2. SELECCIÓN DEL TIT                                                                   | ULAR DE LA SOUCITUD                                                    |                                                              |                                                                         |
| Departamento:                                                                            |                                                                        |                                                              |                                                                         |
| Humana                                                                                   |                                                                        |                                                              |                                                                         |
| Tipo de Servicio:                                                                        |                                                                        |                                                              |                                                                         |
| Comunicación de au                                                                       | itorizaciones de me-                                                   | dicamentos centr                                             | alizados (Petición CN)                                                  |
| Clave:<br>20170807/H/16/                                                                 | 1                                                                      |                                                              |                                                                         |
| Tenga en cuenta qu<br>Forma solicitada, y é<br>con esta solicitud de<br>correspondiente. | e se deberá enviar u<br>ista puede incluir va<br>eberá incluir un sólo | ana solicitud disti<br>arios formatos. La<br>eAF con la Form | nta por cada Dosis y<br>documentación enviada<br>a Farmacéutica y Dosis |
| Titular Solicitante:<br>Todos los titulares                                              |                                                                        |                                                              |                                                                         |
|                                                                                          |                                                                        |                                                              | Confirmar datos                                                         |
|                                                                                          |                                                                        |                                                              |                                                                         |

Once inside, the application will assign an application number (key), and you must indicate and select the laboratory owner of the medicine you wish to apply for the national code. Don't forget to click on **"CONFIRMAR DATOS"** to confirm the data.

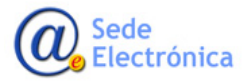

Spanish Agency of Medicines and Health Products

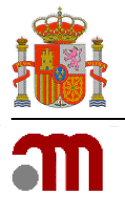

| Departamento:                                                                                                    |                                                 |                                                             |                                          |                      |
|----------------------------------------------------------------------------------------------------|-------------------------------------------------|-------------------------------------------------------------|------------------------------------------|----------------------|
| Humana                                                                                                    |                                                 |                                                             |                                          |                      |
| Tipo de Servicio:                                                                                                    |                                                 |                                                             |                                          |                      |
| Comunicación de auto                                                                                                    | orizaciones de medio                            | camentos central                                            | zados (Petició                           | in CN)               |
| Clave:                                                                                                    |                                                 |                                                             |                                          |                      |
| 20170807/H/16/                                                                                                    |                                                 |                                                             |                                          |                      |
| Lenga en cuenta que                                                                                                    | co nonora onviar una                            | a solicitila aletint                                        |                                          |                      |
| l'enga en cuenta que                                                                                                    | se debera eriviar una                           | a solicitud distint                                         |                                          | SIS y                |
| Tenga en cuenta que<br>Forma solicitada, y és<br>con esta solicitud deb                                                       | ta puede incluir vario<br>erá incluir un sólo e | a solicitud distint<br>os formatos. La d<br>AF con la Forma | ocumentaciór<br>Farmacéutica             | y Dosis              |
| Tenga en cuenta que<br>Forma solicitada, y és<br>con esta solicitud deb<br>correspondiente.                                   | ta puede incluir varia<br>erá incluir un sólo e | a solicitud distint<br>os formatos. La d<br>AF con la Forma | ocumentaciór<br>Farmacéutica             | n enviada<br>y Dosis |
| Tenga en cuenta que<br>Forma solicitada, y és<br>con esta solicitud deb<br>correspondiente.<br>Titular Solicitante:           | ta puede incluir vario                          | a solicitud distint<br>os formatos. La d<br>AF con la Forma | ocumentación<br>Farmacéutica             | y Dosis              |
| Tenga en cuenta que<br>Forma solicitada, y és<br>con esta solicitud deb<br>correspondiente.<br>Titular Solicitante:<br>AEMPS  | ta puede incluir vario                          | AF con la Forma                                             | ocumentaciór<br>Farmacéutica             | y Dosis              |
| Tenga en cuenta que<br>Forma solicitada, y és<br>con esta solicitud deb<br>correspondiente.<br>Titular Solicitante:<br>AEMPS  | ta puede incluir vario                          | AF con la Forma                                             | coumentaciór<br>Farmacéutica<br>Confirma | ar datos             |
| Tenga en cuenta que<br>Forma solicitada, y és<br>con esta solicitud deb<br>correspondiente.<br>Titular Solicitante:<br>AEMPS  | ta puede incluir vario                          | AF con la Forma                                             | coumentaciór<br>Farmacéutica             | ar datos             |
| Tenga en cuenta que<br>Forma solicitada, y és<br>con esta solicitud deb<br>correspondiente.<br>Titular Solicitante:<br>AEMPS  | ta puede incluir vario                          | AF con la Forma                                             | coumentaciór<br>Farmacéutica             | ar datos             |
| I enga en cuenta que<br>Forma solicitada, y és<br>con esta solicitud deb<br>correspondiente.<br>Titular Solicitante:<br>AEMPS | ta puede incluir vario                          | AF con la Forma                                             | coumentación<br>Farmacéutica             | ar datos             |

<u>NOTE</u>: Please note that a separate application must be submitted for each dose and applicationed form, and may include several formats. The documentation sent with this application must include a single eAF with the corresponding Pharmaceutical Form and Dose.

Once we confirm the data, it will give us access to the own application form, where we fill the holder laboratory data (**Datos del Titular**), contact person data (**Responsable**), and the application details (**Datos de la Solicitud**). In the latter field, you should indicate the medicine name, reason for sending, type of procedure and number of European procedure. Once completed, don't forget click on "save and follow" (**GUARDAR Y CONTINUAR**).

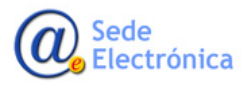

RAEFAR II - Centralized Procedures Guide

Application for National Code & Notification of changes for medicines authorized by centralized procedure.

Spanish Agency of Medicines and Health Products

| m |
|---|

| ágina principal Solicitudes Solicitud N | Novedades | Nombre:                                                                                                    |   |
|-----------------------------------------|-----------|----------------------------------------------------------------------------------------------------|---|
| IVEVA SOLICITUD                         |           |                                                                                                    |   |
| O 3 DATOS                               |           | Apellidos:                                                                                                    |   |
| ros del Titular:                        |           |                                                                                                    |   |
|                                         |           |                                                                                                    |   |
| Código:                                 |           | Teléfono:                                                                                                    |   |
| E5P3311                                 |           |                                                                                                    |   |
| CIF/NIF:                                |           | Correo electrónico:                                                                                                    |   |
| Q1466002E                               |           |                                                                                                    |   |
| Nombre:                                 |           |                                                                                                    |   |
| PRUEBA                                  |           | DATOS DE LA SOLICITUD:                                                                                                    |   |
| Domicilio:                              |           |                                                                                                    |   |
| PEPEPE                                  |           | Nombre Medicamento, Forma farmacéutica y Dosis:                                                                                                    |   |
| C. Postal:                              |           |                                                                                                    |   |
| 14014                                   |           | have the state of the state of |   |
| l ocalidad:                             |           | Ambito/Justineación.                                                                                                    |   |
| CORDOBA                                 |           |                                                                                                    | 1 |
| Da ío                                   | ´         |                                                                                                    |   |
| España                                  |           |                                                                                                    |   |
|                                         |           |                                                                                                    |   |
| 1eletono:<br>957141414                  |           | Tipo Procedimiento:                                                                                                    |   |
|                                         |           | Centralizado                                                                                                    |   |
| Fax:                                    |           | Nº de Proc. Europeo:                                                                                                    |   |
|                                         |           |                                                                                                    | Ļ |
| Correo electrónico                      |           |                                                                                                    |   |

#### MODULES

Once click on the "GUARDAR Y CONTINUAR" button, will have access to the modules (MODULOS).

From here you can attach the necessary documentation in electronic format (only sequences Nees will be accepted for applications of national code for centralized medicines), and specify the data of the medicine for which applicationed the national code.

| Módulos |                                 |                 |
|---------|---------------------------------|-----------------|
|         | Envío de Expediente Electrónico |                 |
|         | Información de formatos         |                 |
|         |                                 | Guardar cambios |

Electronic file submission (Envio de Expediente Electronico)

From the module **ELECTRONIC FILE SUBMISSION** you can attach the Nees sequence with the support documentation for the application (according to information note <a href="https://www.aemps.gob.es/informa/notasInformativas/industria/2017/NI-MUH\_08-2017-Raefar-II.htm">https://www.aemps.gob.es/informa/notasInformativas/industria/2017/NI-MUH\_08-2017-Raefar-II.htm</a>).

The sequence with the supporting documentation, must be under format NeeS [(Non-eCTD Electronic Submissions).] You can find information related to this type of sequence, validation rules, and help in the <u>Electronic Site of the AEMPS</u> and/or <u>eSubmission guides</u>.

> MINISTERIO DE SANIDAD, SERVICIOS SOCIALES E IGUALDAD

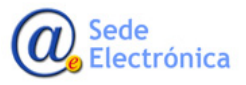

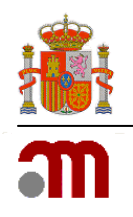

Please note that a separate application for each dose and/or pharmaceutical form must be sent, and this may include various formats. The documentation sent with this application must include just one eAF with the dose and corresponding pharmaceutical form.

Once you create the sequence, it has to be zipped in ZIP or RAR format. Tick the **eCTD/NEES** option, select and attach the zip file (the zip file has to be 10 Mb as maximum, if it has more than 10Mb, you have to divide it and attach them). Finally, don't forget to close the sending form clicking at "**CERRAR ENVIO**".

<u>IMPORTANT</u>: By the moment, we don't accept CESP sendings for medicines authorized by centralized procedure.

| ENVÍO EXPEDIENTE ELECTRÓNI                                          | ICO                                               |                                                        |                                                  |                          |                           |
|---------------------------------------------------------------------|---------------------------------------------------|--------------------------------------------------------|--------------------------------------------------|--------------------------|---------------------------|
| Solicitud envío                                                     |                                                   |                                                        |                                                  |                          |                           |
| Formato de envío:                                                   | eCTD / NEES                                       | ○ CESP                                                 |                                                  |                          |                           |
| FICHEROS                                                            |                                                   |                                                        |                                                  |                          |                           |
|                                                                     | ADJ                                               | JNTAR FICHEROS - Leer                                  | yuda antes de usar esta opción - Ayuda           | I                        |                           |
|                                                                     |                                                   |                                                        | ATENCIÓN                                         |                          |                           |
| La documentación de soporte<br>enviarlo para cada dosis o forr      | en formato NEES/eCTD (<br>ma farmacéutica que con | que acompañe a una solicitud<br>npongan el expediente. | e enviará únicamente una vez con el medicame     | nto de mayor concentra   | ción, no siendo necesario |
| Ej. Si el expediente tiene tres o<br>englobe las tres concentracion | dosis de 10mg, 20mg y 5<br>nes.                   | Omg, la documentación de so                            | orte sólo se añadirá con la dosis de 50mg, adjur | ntando una única carta d | de presentación que       |
| Los ficheros no pueden excede                                       | er los 10MB c/u y deben                           | estar en formato zip o rar.                            |                                                  |                          |                           |
| Ficheros Adjuntos                                                   |                                                   |                                                        |                                                  |                          |                           |
| Adjuntar nuevo Fichero                                              |                                                   |                                                        |                                                  |                          |                           |
| Seleccionar Seleccione arc                                          | chivo a subir.                                    | ×                                                      |                                                  |                          |                           |
|                                                                     |                                                   | Adjuntar fichero                                       |                                                  |                          |                           |
|                                                                     |                                                   |                                                        |                                                  | $\bigtriangledown$       |                           |
|                                                                     |                                                   |                                                        |                                                  | Cerrar envío             | Volver a la solicitud     |

#### SUPPORT DOCUMENTATION TO BE INCLUDED IN THE SEQUENCE

The application must be accompanied by the following information and documents:

- Photocopy (in Spanish), the authorization of the Decision of the EC.
- Copy of the current version of European Administrative Data (obtained from record eCTD European dossier of registration for this medicine).
- eAF duly completed, locked and stored in digital format.
- English and Spanish texts agreed after the stage review of linguistic reviews (237 day EMA Postopinion procedure).
- Proposal of the mock-ups of the outer packaging to presentations that are intended to be marketed in Spain. The national code must appear as XXXXXX. X. In case, at the time of this presentation the laboratory does not know even the number of European register for each submission, this can be noted in the mock-ups as EU/1/XX/XXXX/XXX.
- If applicable, certified Braille corresponding to these presentations.

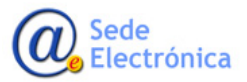

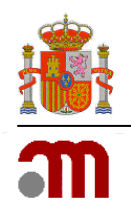

This documentation will be included in the sending of the application (s), in Raefar II; and will it be structured as a sequence NeeS, including all these in module 1.

#### Format Information (Información de formatos)

From the module of **INFORMACION DE FORMATOS**, , indicate the European approval number "**EU/1/XX/XXXX**" (N<sup>o</sup> De Autorización EU), the number of European procedure assigned by EMA "**EMEA/H/XXXXXX**" (N<sup>o</sup> EMEA), data details of the Local Representative (Representante Local), and Contact Person (Persona de Contacto); as well as the new format (s) you want to market (Nuevos Formatos del Medicamento ), and for which we application National Code, and indicating the validity of the same (Registros Validez). It is very important that the order of inclusion of formats, follow the same order of appearance than of the eAF.

For each format and validity, click GUARDAR NUEVA VALIDEZ (1), y GUARDAR FORMATO (2), according to the case, of this way we can indicate more than one (3).

| Nº De Autorización EU ('EU/9/YY/9999'): | N° EMEA (EMEA/X/C/9999): |          |    |
|-----------------------------------------|--------------------------|----------|----|
| EU/9/YY/9999                            | EMEA/X/C/9999            |          |    |
| Representante Local                     |                          |          |    |
| Nombre:                                 |                          |          |    |
|                                         |                          |          |    |
| Domicilio:                              |                          | C.P.:    |    |
| Localidad:                              | Pais:                    |          | a) |
|                                         |                          | <b>~</b> |    |
| Teléfono: Fax:                          | Correo:                  |          |    |
| Persona contacto:                       |                          |          |    |
|                                         |                          |          |    |

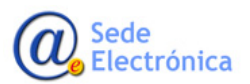

Agencia Española de Medicamentos y Productos Sanitarios, AEMPS RAEFAR II - Centralized Procedures Guide

Application for National Code & Notification of changes for medicines authorized by centralized procedure.

Spanish Agency of Medicines and Health Products

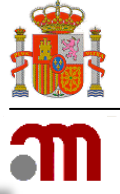

| ILLEVOS FORMATOS DEL N | fedicamento:    |              |                    | -                |
|------------------------|-----------------|--------------|--------------------|------------------|
| Nº Registro Comunitari | D               | Contenido    |                    |                  |
| EU/1/17/1111/111       | XXX             |              | ٩×                 |                  |
| EU/2/17/2222/222       | YYY             |              | ٩×                 |                  |
|                        |                 |              |                    | -                |
| NR Registro Comun      | itaria          |              |                    |                  |
| (EU/9/YY/9999/999      | ic .            |              |                    |                  |
| EU/9/YY/9999/999       |                 |              |                    |                  |
| Tipo:                  |                 |              |                    |                  |
|                        |                 | $\checkmark$ |                    |                  |
| Unidosis:              |                 |              |                    |                  |
|                        |                 | $\checkmark$ |                    |                  |
| Tipo de envase de l    | a presentación: |              |                    |                  |
|                        | • •             | $\checkmark$ |                    |                  |
| Material:              |                 |              |                    |                  |
|                        |                 |              |                    |                  |
| Contenido:             |                 |              |                    |                  |
|                        |                 |              |                    |                  |
| Disp. Administració    | n:              |              |                    |                  |
|                        |                 | $\checkmark$ |                    |                  |
| Cierre:                |                 |              |                    |                  |
|                        |                 | $\checkmark$ |                    |                  |
| REGISTROS VALIDEZ      |                 |              |                    |                  |
| ADJUNTAR NUEVA VAL     | EZ              |              |                    |                  |
| Tipo Validez:          |                 |              |                    |                  |
|                        |                 | $\checkmark$ |                    |                  |
| Descripción Vali       | dez:            | 1            |                    |                  |
|                        |                 | <b>F</b>     | <b>_</b>           |                  |
| Consevación:           |                 | Ę            | <u>ل</u>           |                  |
|                        |                 |              |                    |                  |
|                        |                 | Guardar nu   | eva validez        | ario             |
|                        |                 |              |                    |                  |
| Observaciones:         |                 |              |                    |                  |
|                        |                 |              | 2.                 |                  |
|                        |                 |              |                    |                  |
|                        |                 |              | イレ                 |                  |
|                        |                 |              |                    |                  |
|                        |                 |              | Guardar Formato Li | mpiar formulario |

**IMPORTANT**: Until this moment the status of your application is the **DRAFT** (Borrador); that means, the applicant can modify it as desired. Once this is sent, the state will be changed and the application will be locked to the applicant, taking control on the AEMPS for the evaluation and authorisation.

Página 8 de 20

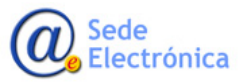

Agencia Española de Medicamentos y Productos Sanitarios, AEMPS RAEFAR II – Centralized Procedures Guide Application for National Code & Notification of changes for medicines authorized by centralized procedure. Spanish Agency of Medicines and Health Products

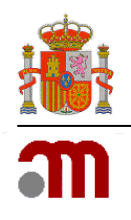

#### • SUBMITING THE APPLICATION FORM

The application will be sent, once completed, since the tab "ACCIONES". You have to choose "ENVIAR BORRADOR" from drop down list in ACCION, write a comment about your application at the field COMENTARIOS, and click over REALIZAR ACCION button. In this way you will have sent the application to be evaluated.

| Datos Generales                                       | Ficheros Adjuntos                   | Acciones                    |  |
|-------------------------------------------------------|-------------------------------------|-----------------------------|--|
| Acciones                                              |                                     |                             |  |
| Realizar acción                                       |                                     |                             |  |
| Acción:                                               | 4                                   | 1                           |  |
| Enviar borrador <                                     | 2                                   |                             |  |
| Confirma la solicitud act<br>disponible para su evalu | ual, marcanadola como env<br>ación. | riada a la AEMPS y quedando |  |
|                                                       | _                                   |                             |  |
| Comentarios                                           | 3                                   |                             |  |
|                                                       |                                     | 4                           |  |
|                                                       |                                     |                             |  |
|                                                       |                                     | Pealizar Acción             |  |
|                                                       |                                     | Realizar Accion             |  |

In case you want to delete the submission, whatever the reason is, you have to choose **DESCARTAR BORRADOR**, put a reason at the field **MOTIVOS**, and click on **REALIZAR ACCION** button.

#### 4. MODIFICATION OF CENTRALIZED MEDICINES.

The **MODIFICACION DE CENTRALIZADOS** option, is used to communicate to the AEMPS, those changes approved by the EMA with respect to authorization of a medicinal product authorized by centralised procedure; also you can application new CN for a new format (s) of a CN already authorized in Spain, not being necessary include eAF in that case.

#### 4.1. New Application (Nueva Solicitud)

If you want to communicate a new change in a centralised medicine, you have to click on "SOLICITUD" and select MODIFICACION DE CENTRALIZADOS and NUEVA SOLICITUD from the drop down menu. Then

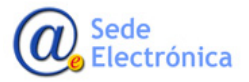

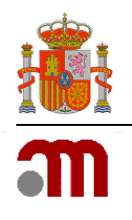

you have to click on **ACCEDER** button to get the application form.

#### **IMPORTANT**: You have to submit one application form for each pharmaceutical Form/Dose

| Sol  | licitud Finalizados Fraccionamiento F.T | . / P.R.                                                       |
|------|-----------------------------------------|----------------------------------------------------------------|
|      | Nueva Autorización                      |                                                                |
| ()   | Variaciones (CESP)                      |                                                                |
|      | Suspensión de Medicamentos              |                                                                |
| So   | Anulación de Medicamentos               | Medicamentos                                                   |
| Herr | Renovación Quinquenal (CESP)            | MPS, con el fin de consultar todo tipo de solicitudes relacion |
|      | Cod. Nacionales en F.T. en MRP y DC     |                                                                |
|      | Muestras gratuitas                      |                                                                |
|      | Modificación de centralizados           | Nueva solicitud                                                |
|      | Corrección de errores                   | Consulta mis solicitudes/Inf Adicional                         |
|      | Transferencias                          |                                                                |
|      | Notificaciones Articulo 61(3)           |                                                                |
|      | Importaciones Paralelas                 |                                                                |

| Solicitud Finalizados | Fraccionamiento F.T. / P.R.                                                 |
|-----------------------|-----------------------------------------------------------------------------|
| Modifica              | solicitud de modificaciones de centralizados                                |
| Acceso                |                                                                             |
|                       | Acceder<br>INFORMACIÓN IMPORTANTE: REALICE UNA SOLICITUD POR FORMA / DOSIS. |
|                       | 🔯<br>Guía de ayuda para completar solicitudes de medicamentos centralizados |

At this point, you have to indicate the laboratory holder of the medicine to be modified/updated.

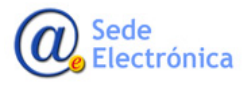

Application for National Code & Notification of changes for medicines authorized by centralized procedure.

Spanish Agency of Medicines and Health Products

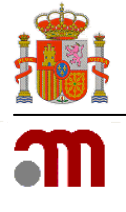

| Departamento:                 |   |
|-------------------------------|---|
| Humana                        |   |
| Tipo de Servicio:             |   |
| Modificación de Centralizados |   |
| Clave:                        |   |
| 20170811/H/09/                | 4 |
| Titular Solicitante:          |   |
| Todas las titularas           |   |

| Página principal Solicitud    | es Solicitud Novedades |                            |
|-------------------------------|------------------------|----------------------------|
| NUEVA SOUCITUD                |                        |                            |
|                               |                        |                            |
| Departamento:                 |                        |                            |
| Hamana                        |                        | 2                          |
| Tipo de Senricio:             |                        |                            |
| Modificación de Centralizados | Búsqueda de empresas   | ~                          |
| Clave:                        | AEMPS                  | × Filtrar Limpiari ICerrar |
| 2037/0414/92/04               |                        | Disastila Duk              |
| Titular Solicitante:          | AEMPS 3 AEMPS          | España                     |
|                               |                        |                            |
|                               |                        |                            |
|                               |                        |                            |
|                               |                        |                            |

After selecting the laboratory holder, confirm it by clicking on the button "CONFIRMAR DATOS". Then, you have to fill in the fields available in Datos del Titular, Persona Responsable and Datos de la Solicitud.

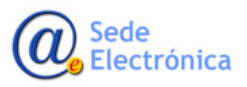

RAEFAR II - Centralized Procedures Guide

Application for National Code & Notification of changes for medicines authorized by centralized procedure.

Spanish Agency of Medicines and Health Products

|  | <b>.</b> |
|--|----------|
|  |          |
|  |          |
|  |          |
|  |          |

| Página principal Colicitudos Colicitud Nevededes | Nombre:                                                                              |
|--------------------------------------------------|--------------------------------------------------------------------------------------|
| ragina principai Solicitudes Solicitud Novedades | DAVID                                                                                |
| NUEVA SOLICITUD                                  | Apellidos:                                                                           |
| aso 3. Datos                                     | HERNANDEZ FERNANDEZ                                                                  |
| atos del Titular:                                | Taláfonov                                                                            |
| Código:                                          | 25797                                                                                |
| ESP3311                                          |                                                                                      |
| CIF/NIF:                                         | Correo electrónico:                                                                  |
| Q1466002E                                        | unemandez_externo@aemps.es                                                           |
| Nombres                                          | DATOS DE LA SOLICITION                                                               |
| PRUEBA                                           | DATOS DE DA SOLICITOD.                                                               |
| Domicilio                                        | Medicamentos:                                                                        |
| PEPEPE                                           | XXX                                                                                  |
| C. Postal:                                       | Ámbito/Justificación:                                                                |
| 14014                                            | XX                                                                                   |
| Localidad:                                       |                                                                                      |
| CORDOBA                                          |                                                                                      |
| País:                                            |                                                                                      |
| España 🗸                                         | Отт                                                                                  |
| Teléfono:                                        | Cambio del Titular o la dirección                                                    |
| 957141414                                        | Cambio de representante local o de la dirección<br>Cambio del nombre del medicamento |
| Fax:                                             | Cambio, supresión o nueva indicación terapéutica<br>Cambio o nueva posología         |
|                                                  | Cambio en el grupo terapéutico (ATC)                                                 |
|                                                  | Cambio de diseño del material de acondicionamiento                                   |

Then, you must complete the fields DATOS DE LA SOLICITUD indicating the name of the medication and detailing the reason for the application in the field ÁMBITO/JUSTIFICACIÓN.

In OTROS DATOS, you must indicate the type of changes that you want to notify. For this must click in the TIPO DE MODIFICACION field and select it from the drop-down list. Finally, you must click GUARDAR Y CONTINUAR to save the information entered and that the number of your application (Nro. Solicitud), to be generated.

| Nro. Solicitud: |  |
|-----------------|--|
|                 |  |
|                 |  |

Once information entered into the form is saved, will appear at the bottom of this, the modules where you can attach the corresponding sequence in Nees (ENVIO EXPEDIENTE ELECTRONICO), indicate the affected medicines (VER MEDICAMENTOS), and indicate the formats in the case of addition of new formats (INFORMACION DE NUEVOS FORMATOS). This last choice will only be used when you are ask-ing for National Code for new formats of a medicine with National Code previously authorized in Spain.

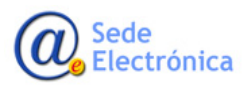

Agencia Española de Medicamentos y Productos Sanitarios, AEMPS RAEFAR II – Centralized Procedures Guide

Application for National Code & Notification of changes for medicines authorized by centralized procedure.

Spanish Agency of Medicines and Health Products

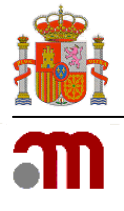

| Módulos |                                 |             |
|---------|---------------------------------|-------------|
|         | Envío de Expediente Electrónico |             |
|         | Ver medicamentos                |             |
|         | Información de Nuevos Formatos  |             |
|         | Guard                           | lar cambios |

Electronic file submission (Envio de Expediente Electronico)......(see page 6)

Add Medicines (Ver medicamentos)

From here, you can indicate the medicines affected by the application. You only have to click on "ADJUNTAR MEDICAMENTO" buttom, write the name of the medicine in the field "NOMBRE", click on "FILTRAR" buttom to show the medicines and select it. You can add more than one medicine in case is necessary.

**IMPORTANT**: In case the medicine is not shown at drop down list, you have to confirm if you have indicated the right laboratory holder for this medicine, at the begin the application form.

| COBERNO<br>DE ESPAÑA<br>E IGUALDAD | RESOCIALES agenci                 | a españ<br>camen<br>ctos san | ola de<br>tos y<br>itarios |                    | Usuari    |          |
|------------------------------------|-----------------------------------|------------------------------|----------------------------|--------------------|-----------|----------|
| Página principal Sc                | olicitudes Solicitu               | ł                            |                            |                    |           |          |
| MEDICAMENTOS                       |                                   |                              |                            |                    |           |          |
| Enlace a medicamentos              |                                   |                              |                            |                    |           |          |
| Código                             |                                   |                              |                            | Descripción        |           |          |
| 03267002                           | R' 100 mg CAPSUL/                 | S DURAS                      |                            |                    |           |          |
| Adjuntar nuevo medicamento         |                                   |                              | $\overline{\mathbf{v}}$    |                    |           |          |
|                                    |                                   | Adjunt                       | ar medicamento             | ver a la solicitud |           |          |
|                                    | Búsqueda de medica                | mento                        | S                          |                    |           |          |
|                                    | Nro. definitivo:<br>Nombre:<br>RI |                              |                            |                    | × Filtrar | [Cerrar] |
|                                    | Nro. Definitivo                   |                              |                            | Descripción        |           |          |
|                                    | 03267002                          | R                            | 100 mg CAPSULAS DURAS      |                    |           |          |
|                                    | 03267004                          | RI                           | 150 mg CAPSULAS DURAS      |                    |           |          |
|                                    | 03267006                          | R.                           | 200 mg CAPSULAS DURAS      |                    |           |          |
|                                    | 0526/008                          | ĸ                            | 500 mg CAPSULAS DUKAS      |                    |           |          |

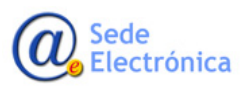

Application for National Code & Notification of changes for medicines authorized by centralized procedure.

Spanish Agency of Medicines and Health Products

| vos Formatos del Me                                                                                                    | EDICAMENTO:                                                                            |  |
|----------------------------------------------------------------------------------------------------|----------------------------------------------------------------------------------------|--|
| Nº Registro Comunitario                                                                                                    | Contenido                                                                              |  |
|                                                                                                    | 6 jeringas precargadas de 0,5 ml con protector de seguridad para la aguja Q X          |  |
| AR FORMATO                                                                                                    |                                                                                        |  |
| Nº Registro Comunita                                                                                                    | ario                                                                                   |  |
| (EU/9/YY/9999/999):                                                                                                    |                                                                                        |  |
| EU/9/YY/9999/999                                                                                                    |                                                                                        |  |
| Tipo:                                                                                                    |                                                                                        |  |
| Jeringa precargada                                                                                                    | $\checkmark$                                                                           |  |
| Unidosis:                                                                                                    |                                                                                        |  |
| Sí                                                                                                    |                                                                                        |  |
| Tipo de enviros de la                                                                                                    | procentación:                                                                          |  |
| Normal                                                                                                    |                                                                                        |  |
| Material:                                                                                                    |                                                                                        |  |
| loringen erseerende                                                                                                    | s (videis de tine IV pars e sin protector de convisidad pars la povia, con tanés de év |  |
| Jennigas precargada:                                                                                                    | s (viano de tipo 1), como sim protector de segundad para la aguja, com tapon de el     |  |
| 6 jeringas precargada                                                                                                    | as de 0,5 ml con protector de seguridad para la aguja                                  |  |
| 6 jeringas precargad:<br>Disp. Administración:                                                                                                    | as de 0,5 ml con protector de seguridad para la aguja                                  |  |
| 6 jeringas precargada<br>Disp. Administración:<br>Jeringa precargada                                                                                                    | as de 0,5 ml con protector de seguridad para la aguja                                  |  |
| 6 jeringas precargada<br>Disp. Administración:<br>Jeringa precargada<br>Cierre:                                                                                                    | as de 0,5 ml con protector de seguridad para la aguja                                  |  |
| 6 jeringas precargad;<br>Disp. Administración:<br>Jeringa precargada<br>Cierre:<br>Jeringa precargada                                                                                                    | as de 0,5 ml con protector de seguridad para la aguja                                  |  |
| 6 jeringas precargada<br>Disp. Administración:<br>Jeringa precargada<br>Cierre:<br>Jeringa precargada<br>Registros VAUDEZ                                                                                                    | as de 0,5 ml con protector de seguridad para la aguja                                  |  |
| 6 jeringas precargada<br>Disp. Administración:<br>Jeringa precargada<br>Cierre:<br>Jeringa precargada<br>Registros Vaudez<br>Adjuntar Nueva Valiez                                                                                                    | as de 0,5 ml con protector de seguridad para la aguja :                                |  |
| 6 jeringas precargada<br>Disp. Administración:<br>Jeringa precargada<br>Cierre:<br>Jeringa precargada<br>Registros Vaudez<br>ADJUNTAR NUEVA VALIEZ<br>Tipo Validez:                                                                                                    | as de 0,5 ml con protector de seguridad para la aguja                                  |  |
| 6 jeringas precargada<br>Disp. Administración:<br>Jeringa precargada<br>Cierre:<br>Jeringa precargada<br>REGISTROS VAUDEZ<br>ADJUNTAR NUEVA VALIE:<br>Tipo Validez:                                                                                                    | as de 0,5 ml con protector de seguridad para la aguja                                  |  |
| 6 jeringas precargada<br>Disp. Administración:<br>Jeringa precargada<br>Cierre:<br>Jeringa precargada<br>Registros Vaudez<br>Adjuntar Nueva Valiez<br>Tipo Validez:<br>Descripción Valida                                                                                                    | as de 0,5 ml con protector de seguridad para la aguja                                  |  |
| 6 jeringas precargada<br>Disp. Administración:<br>Jeringa precargada<br>Cierre:<br>Jeringa precargada<br>REGISTROS VAUDEZ<br>ADJUNTAR NUEVA VALIEZ<br>Tipo Validez:<br>Descripción Valida                                                                                                    | as de 0,5 ml con protector de seguridad para la aguja                                  |  |
| 6 jeringas precargada<br>Disp. Administración:<br>Jeringa precargada<br>Cierre:<br>Jeringa precargada<br>REGISTROS VAUDEZ<br>ADJUNTAR NUEVA VALIE:<br>Tipo Validez:<br>Descripción Valida<br>Consevación:                                                                                                    | as de 0,5 ml con protector de seguridad para la aguja                                  |  |
| 6 jeringas precargada<br>Disp. Administración:<br>Jeringa precargada<br>Cierre:<br>Jeringa precargada<br>REGISTROS VAUDEZ<br>ADJUNTAR NUEVA VALIE:<br>Tipo Validez:<br>Descripción Valida<br>Consevación:                                                                                                    | as de 0,5 ml con protector de seguridad para la aguja                                  |  |
| 6 jeringas precargada<br>Disp. Administración:<br>Jeringa precargada<br>Cierre:<br>Jeringa precargada<br>REGISTROS VAUDEZ<br>ADJUNTAR NUEVA VALIE:<br>Tipo Validez:<br>Descripción Valida<br>Consevación:                                                                                                    | as de 0,5 ml con protector de seguridad para la aguja                                  |  |
| 6 jeringas precargada<br>Disp. Administración:<br>Jeringa precargada<br>Cierre:<br>Jeringa precargada<br>Registros Vaudez<br>Adjuntar NUEVA VALIEZ<br>Tipo Validez:<br>Descripción Valida<br>Consevación:                                                                                                    | as de 0,5 ml con protector de seguridad para la aguja                                  |  |
| 8 jeringas precargada<br>Disp. Administración:<br>Jeringa precargada<br>Cierre:<br>Jeringa precargada<br>Registros Vaudez<br>Adjuntar NUEVA VALIEZ<br>Tipo Validez:<br>Descripción Valida<br>Consevación:                                                                                                    | as de 0,5 ml con protector de seguridad para la aguja                                  |  |
| 8 jeringas precargada<br>Disp. Administración:<br>Jeringa precargada<br>Cierre:<br>Jeringa precargada<br>Registros Vaudez<br>Adjuntar NUEVA VALIEZ<br>Tipo Validez:<br>Descripción Valida<br>Consevación:                                                                                                    | as de 0,5 ml con protector de seguridad para la aguja                                  |  |
| 6 jeringas precargada<br>Disp. Administración:<br>Jeringa precargada<br>Cierre:<br>Jeringa precargada<br>Registros Vaudez<br>Adjuntar NUEVA VALIEZ<br>Tipo Validez:<br>Descripción Valida<br>Consevación:<br>Observaciones:<br>EMEA/H/C/000725/                                                                                                    | as de 0,5 ml con protector de seguridad para la aguja                                  |  |
| 8 jeringas precargada<br>Disp. Administración:<br>Jeringa precargada<br>Cierre:<br>Jeringa precargada<br>Recistros VAUDEZ<br>ADJUNTAR NUEVA VALIEZ<br>Tipo Validez:<br>Descripción Valida<br>Consevación:<br>Descripción Valida<br>Consevación:<br>EMEA/H/C/000725,<br>formatos con pro                                                             | as de 0,5 ml con protector de seguridad para la aguja                                  |  |
| 6 jeringas precargada<br>Disp. Administración:<br>Jeringa precargada<br>Cierre:<br>Jeringa precargada<br>REGISTROS VAUDEZ<br>ADJUNTAR NUEVA VALIEZ<br>Tipo Validez:<br>Descripción Valida<br>Conservación:<br>EMEA/H/C/000725<br>formatos con pro<br>seguridad del pro<br>Conservación seguridad del pro                                            | as de 0.5 ml con protector de seguridad para la aguja                                  |  |
| 6 jeringas precargada<br>Disp. Administración:<br>Jeringa precargada<br>Cierre:<br>Jeringa precargada<br>Registros VAUDEZ<br>ADJUNTAR NUEVA VALEZ<br>Tipo Validez:<br>Descripción Valida<br>Consevación:<br>Descripción Valida<br>Consevación:<br>EMEA/H/C/000725,<br>formatos con pro<br>seguridad del pro<br>Conservación seg<br>Conservación seg | as de 0.5 ml con protector de seguridad para la aguja                                  |  |

Format Information (Información de formatos)......(see page 8)

**IMPORTANT**: In case of selecting "Add New Formats (New CNs)", for asking for a National Code for a new medicine format that has a National Code previously authorized, you have to include the information of this new format here.

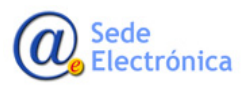

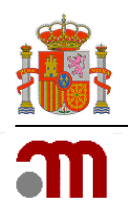

#### 4.2. Query of my applications/additional information (Consulta mis solicitudes/Inf. Adicional)

If you want to find a register of a submit previously sent or sending an additional information for an application (required or not by evaluator), you have to click on "SOLICITUD" and select MODIFICACION DE CENTRALIZADOS and **Consulta mis solicitudes/Inf. Adicional** from the drop down menu. Then you have to click on **ACCEDER** button to get the query form.

|                                                                                                    | ia española do termino de camentos y calarentos y Salir                                                |
|----------------------------------------------------------------------------------------------------|----------------------------------------------------------------------------------------------------|
| Solicitud Finalizados Fraccionamiento F.1                                                                                                    | ./P.R.                                                                                                 |
| Registro N.M.<br>Variaciones (CESP)<br>Suspensión<br>Anulación<br>Renovación Quinquenal (CESP)<br>Cod. Nacionales en F.T. en MRP y DC<br>Muertros cratuitas                 | amentos<br>n el fin de consultar todo tipo de solicitudes relacionadas con el registro de Medicamentos |
| Modificación de centralizados                                                                                                    | Nueva solicitud                                                                                        |
| Corrección de errores                                                                                                    | Consulta mis solicitudes/Inf Adicional                                                                 |
| Transferencias<br>Notificaciones Articulo 61(3)<br>Importaciones Paralelas<br>Medicamentos Terapia Avanzada<br>Medicamentos Homeopáticos<br>Comunicación Med. Centralizados | 仑                                                                                                    |
| Propuesta Denegación Emitidas                                                                                                    | ede de la Agencia Española de Medicamentos y Productos Sanitarios                                      |

| Solicitud Finalizados Fraccionamiento F.T. / P.R.                               |             |
|---------------------------------------------------------------------------------|-------------|
| Modificación Centralizados<br>MODIFICACIÓN CENTRALIZADOS - CONSULTA SOLICITUDES |             |
| Consulta el estado de las solicitudes de Modificaciones de Cen                  | tralizados. |
|                                                                                 | Acceder     |

You can use multiple search criteria depending on the Type of Service /Submit date / Application number / Subject /Medication name / Process State.

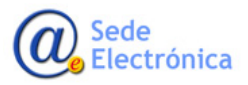

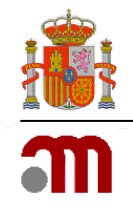

| Titular Solicitante  | Todos los titulares                |              |
|----------------------|------------------------------------|--------------|
| Departamento:        | Humana                             | $\checkmark$ |
| Tipo Servicio:       | 09 - Modificación de Centralizados | $\checkmark$ |
| Estado Principal:    | Todos                              | ~            |
| Estado Específico:   | Todos                              | V            |
| Fecha de envío desde | hasta                              |              |
| Número Solicitud:    | Todas las claves                   |              |
| Asunto:              | Todos los asuntos                  |              |
| Medicamento:         | Todos los medicamentos             |              |
| Nro. Definitivo:     | Todos los medicamentos             |              |
| Nº de Proc. Europeo: |                                    |              |
| Situación Trámite:   |                                    |              |
| Sin Enviar           | En Curso     Finalizadas           |              |

**<u>Note</u>**: We can find three types of Process State available for query.

Sin Enviar (In Draft)

En Curso (In progress)

Finalizadas (Finalized)

When you apply the filter (s), the result will be displayed, based on the criterial selected.

From the icon **Q** on the right of the register, we can get the application form details.

| N° Solicitud       | <u>Titular</u> | <u>Asunto</u> | <u>Estado</u> | F. Estado  | <u>Comunicación</u> | <u>Situacion</u> | F.Situación |   |
|--------------------|----------------|---------------|---------------|------------|---------------------|------------------|-------------|---|
| 20170814/H/09/0006 | AEMPS          | XXX           | En borrador   | 14/08/2017 |                     | Sin iniciar      |             | ٩ |
| 20170816/H/09/0001 | AEMPS          | xxx           | En borrador   | 16/08/2017 |                     | Sin iniciar      |             | Q |

<u>Note</u>: If necessary, we also have the option to export our applications to a XLS file (compatible with Microsoft Excel). For this we must click the "EXPORTAR EXCEL" button, and choose a place to save it.

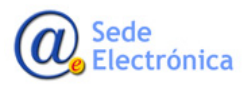

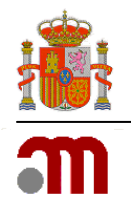

# 5. SUBMIT OF ADDITIONAL INFORMATION (ENVIOS DE INFORMACION ADICIONAL)

We can find two ways of submit additional information: Applicationed (by AEMPS), and Not Applicationed.

#### **5.1. Applicationed Additional Information**

This kind of submit is applicationed by the AEMPS evaluator and it is activated for him/her. You only have to use the module "ENVIO FORMATO ELECTRONICO" at the menu tab "DATOS GENERALES".

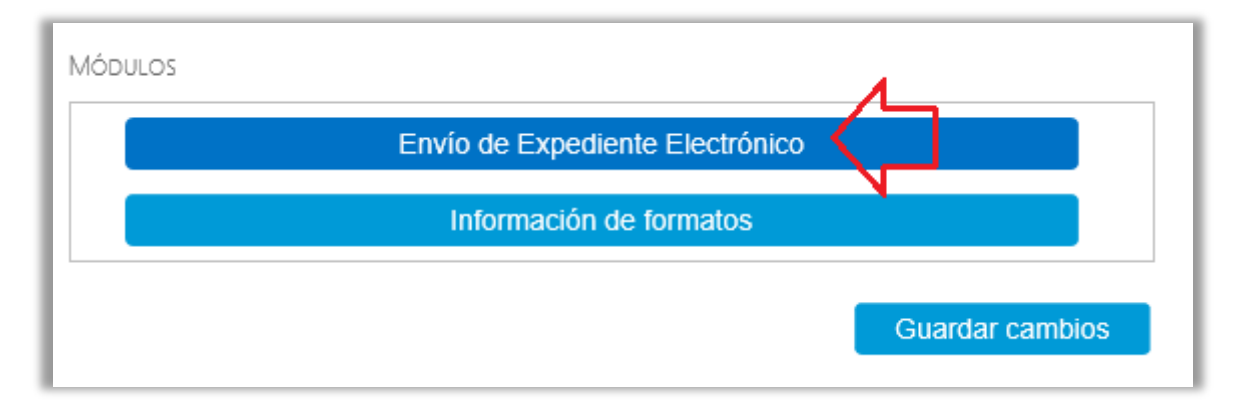

For more information about **Electronic File Submission** (Envio de Expediente Electronico), go to page 6 of this manual

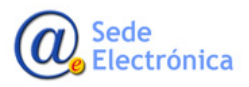

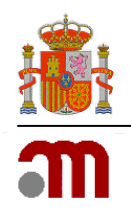

#### 5.2. Not applicationed – Additional Information Submit

If you need to add additional information to your application form after this have been sent, go to ACCIONES, choose "ABRIR ENVIO ADICIONAL NO SOLICITADO" at ACCION drop down list, write a little comment about the content of the additional information and click on "REALIZAR ACCION" button.

| Datos Generales                                               | Ficheros Adjuntos                   | Acciones        |
|---------------------------------------------------------------|-------------------------------------|-----------------|
| Acciones                                                      |                                     |                 |
| Realizar acción                                               |                                     | 1               |
| Acción:<br>Abrir envío adicional N<br>Seleccione una acción d | IO SOLICITADO<br>e las disponibles. | 2               |
|                                                               |                                     | <b>4</b> ^ ~    |
|                                                               |                                     | Realizar Acción |

Then, go to "ENVIO FORMATO ELECTRONICO" and proceed to upload the zip file with the additional information. To finish, you have to return to "ACCIONES" at the top menu, and proceed to send it.

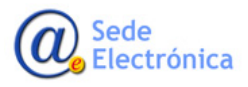

Medicamentos y Productos Sanitarios, AEMPS

Agencia Española de

Application for National Code & Notification of changes for medicines authorized by centralized procedure.

Spanish Agency of Medicines and Health Products

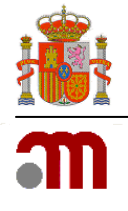

| ACCIONES                                                                                                    |
|----------------------------------------------------------------------------------------------------|
| Realizar acción                                                                                                |
| Acción:                                                                                                    |
| Enviar borrador 1                                                                                              |
| Confirma la solicitud actual, marcanadola como enviada a la AEMPS y quedando<br>disponible para su evaluación. |
| Comentarios 2                                                                                                  |
|                                                                                                    |
| 3                                                                                                    |
|                                                                                                    |
| Realizar Acción                                                                                                |
|                                                                                                    |

## 6. OTHER FUNCTIONALITIES

#### 6.1. Attached Files (Ficheros Adjuntos)

Here we can get information details about your submits sent by "ENVIO FORMATO ELECTRONICO".

| Página principal Solicituo                                                  | des Solicitud Novedades                                                                                              |                     |                      |
|-----------------------------------------------------------------------------|----------------------------------------------------------------------------------------------------|---------------------|----------------------|
| Datos Generales Fiche                                                       | eros Adjuntos Acciones                                                                                               |                     |                      |
| FICHEROS<br>FICHEROS ADJUNTOS                                               | $\hat{\mathbf{C}}$                                                                                                   |                     | Volver a solicitudes |
| Nombre Descrip                                                              | ción Tipo Documento                                                                                                  | Fecha Carga         |                      |
| Envío de Expediente Electrónico                                             | Pichero de Envio Pormato Electronico                                                                                 | 11/05/2016 12:32:11 | $\dot{\mathbf{r}}$   |
| El envío de secuencias en Expediente                                        | e Electrónico (NEES/eCTD), debe de hacerse con un método                                                             |                     | _                    |
| específico sólo disponible en determ<br>para acceder a este módulo y gestio | inados casos. Si el botón está habilitado puede pulsarlo<br>nar los ficheros que forman parte de esta documentación. |                     |                      |
|                                                                             | Envío de Expediente Electrónico NO DISPONIBLE                                                                        |                     |                      |
|                                                                             |                                                                                                    |                     | Volver a solicitudes |

#### 6.2. Actions (Acciones)

Here we can get information about the life record of the submission, as well as the comments of the AEMPS evaluator. Besides, you can get access to Resolution Office when the submission procedure has been approved and officied.

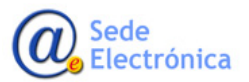

#### RAEFAR II - Centralized Procedures Guide

Application for National Code & Notification of changes for medicines authorized by centralized procedure.

Spanish Agency of Medicines and Health Products

|                      |                              | agencia española de<br>medicamentos v |                                  | Usuario Solicitante Pruebas | Cerrar sesión |
|----------------------|------------------------------|---------------------------------------|----------------------------------|-----------------------------|---------------|
|                      |                              | productos sanitarios                  |                                  |                             |               |
| Página principal     | Mis Solicitudes              | Solicitud Acerca                      | de                               |                             |               |
| Datos Genera         | ales Ficheros Adjun          | tos Justificantes de                  | Tasas Acciones                   |                             |               |
| ACCIONES             |                              |                                       |                                  |                             |               |
| Realizar acción      |                              |                                       |                                  |                             |               |
|                      |                              |                                       |                                  |                             |               |
| Acción:              |                              |                                       |                                  |                             |               |
|                      |                              | $\checkmark$                          |                                  |                             |               |
| No hay ninguna       | acción diponible para este e | stado del servicio y modo de a        | acceso                           |                             |               |
| (Solicitante)        |                              |                                       |                                  |                             |               |
| Comentarios:         |                              |                                       |                                  |                             |               |
|                      |                              |                                       | ~                                |                             |               |
|                      |                              |                                       |                                  |                             |               |
|                      |                              |                                       |                                  |                             |               |
|                      |                              |                                       | ·                                |                             |               |
|                      |                              |                                       |                                  |                             |               |
|                      |                              | E                                     | inviar                           |                             |               |
|                      |                              |                                       |                                  |                             |               |
| Acciones realizadas: |                              |                                       |                                  |                             |               |
| Fech                 | a                            | Estado                                |                                  | Comentario                  |               |
| 21/12/2015 10:59:28  | Enviado                      |                                       | Comentarios                      |                             |               |
| 21/12/2015 11:39:36  | En borrador                  |                                       | Motivos                          |                             |               |
| 21/12/2015 11:40:25  | Enviado                      |                                       | Comentarios                      |                             |               |
| 22/12/2015 10:52:15  | En trámite                   |                                       | Pasado a trámite                 |                             |               |
| 22/12/2015 10:52:31  | Comentarios o                | del Gestor                            | Comentario para el solicitante q | ue le hago.                 |               |
| 13/01/2016 13:57:32  | Aprobado                     |                                       | Información                      |                             |               |

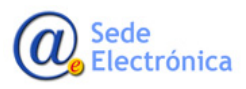

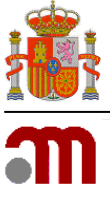